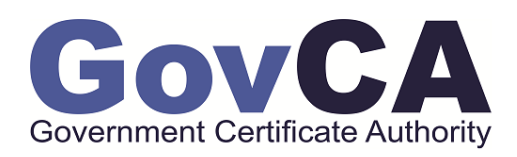

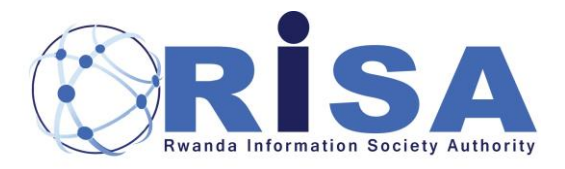

# PKI DIVISION NATIONAL CERTIFICATION CENTER How to update or complete your application

| Version       | 1.0               |
|---------------|-------------------|
| Revision date | 2021-02-27        |
| Author        | RISA-PKI Division |

User guide Document (For Users)

| Application              | National Digital Certification Ce | enter. National Public Key Infrastr | ructure (PKI Division) |
|--------------------------|-----------------------------------|-------------------------------------|------------------------|
| Process user guide       | Document number:                  |                                     |                        |
| Prepared by PKI Division | Approver:                         | Date Created: 2021-02-26            | version: 1.0           |

## Contents

| 1.  | ABOUT THIS USER GUIDE                                         | . 3 |
|-----|---------------------------------------------------------------|-----|
| 2.  | REQUIREMENTS                                                  | . 3 |
| 3.  | HOW TO UPDATE / COMPLETE YOUR DIGITAL CERTIFICATE APPLICATION | . 3 |
| 3.1 | STEP1: VISIT OUR WEBSITE OR CHECK YOUR REJECTION EMAIL        | . 3 |
| 3.2 | STEP2: DIGITAL APPLICATION INFORMATION                        | . 5 |
| 3.3 | STEP3: UPDATE YOUR APPLICATION DOCUMENTS                      | . 6 |
| 3.4 | STEP4: SUBMIT DOCUMENTS                                       | . 8 |
| 4.  | OUR CONTACTS                                                  | . 8 |

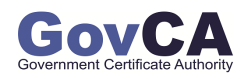

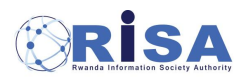

| Application              | National Digital Certification Ce | enter. National Public Key Infrastr | ructure (PKI Division) |
|--------------------------|-----------------------------------|-------------------------------------|------------------------|
| Process user guide       | Document number:                  |                                     |                        |
| Prepared by PKI Division | Approver:                         | Date Created: 2021-02-26            | version: 1.0           |

#### 1. About this user guide

This is a user guide for completing or updating your digital certificate application. All steps are detailed and shown in screenshots to help the applicants in the process of updating their digital certificate application.

At the end of this user guide there are our contacts in case the applicant needs more assistance during the application process.

## 2. Requirements

- Make sure that you have a good and stable internet connection
- ✤ Gather all the documents that are needed to update your digital certificate application.
- ✤ At least application, app number ...

## 3. How to update or complete your digital certificate application

3.1 Step1: Visit our website or check your rejection email

Go to <u>www.govca.rw</u> in the menu bar under "Application" search for "Complete my Application"

Alternatively, if you received a rejection email, go in the email and click on "update your application"

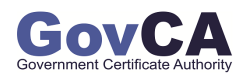

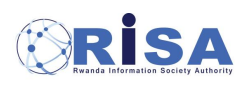

| Application National Digital Certification Center. National Public Key Infrastructure ( |                  | ructure (PKI Division)   |              |
|-----------------------------------------------------------------------------------------|------------------|--------------------------|--------------|
| Process user guide                                                                      | Document number: |                          |              |
| Prepared by PKI Division                                                                | Approver:        | Date Created: 2021-02-26 | version: 1.0 |

| X    | RISA<br>Reands Information Society Authority |                               |
|------|----------------------------------------------|-------------------------------|
| HOME | / GovCA Center                               | / Application /               |
|      | About US                                     | Apply for Digital Certificate |
|      | What We Do                                   | Forgot password               |
|      | Vision & Mission                             | Complete My Application       |
|      | Partners                                     | Check application Status      |
|      | Contacts                                     | Find Application Number       |
|      | RootCA & GovCA                               | Payment                       |
|      | out montes                                   | Refund                        |
|      |                                              |                               |
|      |                                              |                               |

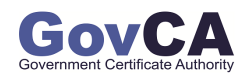

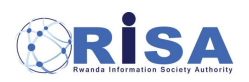

| Application              | National Digital Certification Center. National Public Key Infrastructure (PKI Divis |                          | ructure (PKI Division) |
|--------------------------|--------------------------------------------------------------------------------------|--------------------------|------------------------|
| Process user guide       | Document number:                                                                     |                          |                        |
| Prepared by PKI Division | Approver:                                                                            | Date Created: 2021-02-26 | version: 1.0           |

| Rwanda Information Society Author                                             | rity                                       |                                                                |                                     | Governme                      | ent Certificate Authorit                                  |
|-------------------------------------------------------------------------------|--------------------------------------------|----------------------------------------------------------------|-------------------------------------|-------------------------------|-----------------------------------------------------------|
| Disapprove                                                                    | d Docur                                    | nent Subr                                                      | nission                             |                               |                                                           |
| EST Martine Munezero Habim<br>anager and replace the old doc<br><b>Notice</b> | ana] The below doct<br>cument with new one | ument is not fulfilled to appr<br>s in order to gain the appro | ove the certificate issuanc<br>wal. | e. Please check the reason of | rejection from RA                                         |
| Application Number                                                            | Product Name                               | Applied Date                                                   | Applicant Name                      | Applicant Email               | Status                                                    |
| 210304-4847-6590                                                              | Local Individual                           | 04, March, 2021                                                | TEST Martine Munezero<br>Habimana   | harbor:nathyn@twodrops.org    | Disapproved                                               |
|                                                                               | ion Status                                 |                                                                |                                     |                               |                                                           |
| Document Submissi                                                             |                                            |                                                                |                                     |                               |                                                           |
| Document Submissi                                                             |                                            | File Name                                                      | Status                              | Reaso                         | on of Rejection                                           |
| Document Submissi                                                             | FORM Application_form                      | File Name                                                      | <b>Status</b><br>Rejected           | Reaso<br>The submitted docu   | on of Rejection<br>ment is not matched with th<br>purpose |

#### 3.2 Step2: Digital application information

Fill in your application number, phone number and email address that you used while applying.

NB: If you don't remember your application number, click on the button "Find My Application number" at the bottom.

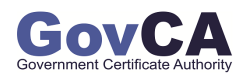

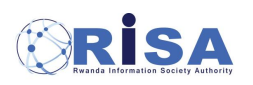

| Application              | National Digital Certification Ce | enter. National Public Key Infrasti | ructure (PKI Division) |
|--------------------------|-----------------------------------|-------------------------------------|------------------------|
| Process user guide       | Document number:                  |                                     |                        |
| Prepared by PKI Division | Approver:                         | Date Created: 2021-02-26            | version: 1.0           |

| Complete                                       | My Applicat                                               | ion                               |                                         |                          |
|------------------------------------------------|-----------------------------------------------------------|-----------------------------------|-----------------------------------------|--------------------------|
| ▲ HOME → Application                           | > Complete My Application                                 |                                   |                                         |                          |
| You can check the sta<br>upload the required d | atus of document submission b<br>ocuments from this page. | by entering your application numb | er. If you didn't finish submitting you | r documents, you can     |
| Ар                                             | plication information                                     |                                   | Upload Documents                        | 3                        |
| Please enter the certificate.                  | e last application number y                               | you received, the phone num       | ber and email you used when r           | registering your digital |
|                                                | Application Number<br>Phone number<br>Email               |                                   |                                         |                          |
| Find Application Number                        |                                                           |                                   |                                         | ОК                       |

#### 3.3 Step3: Update your application documents

You will get a page with all the information about your application. Scroll down to the last section "Required Documents" and update your application documents.

Below are screenshots of all the scenarios you can get

Choose the action you want to do on the specific required document.

• Scenario 1: If you uploaded all documents and they were rejected, you will see a table similar to this. For the application form, click on "Retry" to update on your application. For supporting documents, click on "Delete" to delete the previous rejected documents and then click on "upload" to upload the new document.

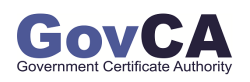

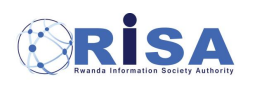

| Application              | National Digital Certification Center. National Public Key Infrastructure (PKI Divisio |                          | ructure (PKI Division) |
|--------------------------|----------------------------------------------------------------------------------------|--------------------------|------------------------|
| Process user guide       | Document number:                                                                       |                          |                        |
| Prepared by PKI Division | Approver:                                                                              | Date Created: 2021-02-26 | version: 1.0           |

| Required Documents                                        | Uploaded document name                               | Status          | Action        |
|-----------------------------------------------------------|------------------------------------------------------|-----------------|---------------|
| DIGITAL CERTIFICATE<br>APPLICATION FORM                   | Application_form.pdf                                 | Rejected        | Retry         |
| Copy of National ID or valid<br>Passport of the applicant | WhatsApp Image 2021-03-04 at 10.26.02 AM<br>(1).jpeg | <u>Rejected</u> | Delete Upload |

• **Scenario 2:** If you were able to send the application form but you didn't upload any documents, you will see a table like this. Click on "Retry" to update your application form. Click on "Upload" to Upload the missing documents.

| Required Documents                                        |                        |          |        |  |
|-----------------------------------------------------------|------------------------|----------|--------|--|
| Check if you have uploaded all the required documents.    |                        |          |        |  |
| Required Documents                                        | Uploaded document name | Status   | Action |  |
| DIGITAL CERTIFICATE<br>APPLICATION FORM                   | Application_form.pdf   | Rejected | Retry  |  |
| Copy of National ID or valid<br>Passport of the applicant |                        | Pending  | Upload |  |
| Preview Submit Documents                                  |                        |          |        |  |

**Scenario 3:** If you applied but didn't complete your application, your will see a table like this. Click on "Upload" and update your documents.

| Required Documents                                        |                        |         |        |  |
|-----------------------------------------------------------|------------------------|---------|--------|--|
| Check if you have uploaded all the required documents.    |                        |         |        |  |
| Required Documents                                        | Uploaded document name | Status  | Action |  |
| DIGITAL CERTIFICATE<br>APPLICATION FORM                   |                        | Waiting | Upload |  |
| Copy of National ID or valid<br>Passport of the applicant |                        | Waiting | Upload |  |
| Preview Submit Documents                                  |                        |         |        |  |

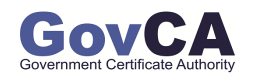

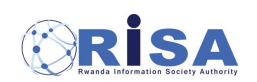

| Application              | National Digital Certification Center. National Public Key Infrastructure (PKI Division) |                          |              |  |
|--------------------------|------------------------------------------------------------------------------------------|--------------------------|--------------|--|
| Process user guide       | Document number:                                                                         |                          |              |  |
| Prepared by PKI Division | Approver:                                                                                | Date Created: 2021-02-26 | version: 1.0 |  |

#### 3.4 Step4: Submit documents

After uploading your document or updating your application forms, click on "Submit documents".

Your documents will be uploaded and submitted, then click on close.

Now wait for the RA manager to contact you for face-to-face authentication.

| Required Documents                                        |                                                   |           |        |  |
|-----------------------------------------------------------|---------------------------------------------------|-----------|--------|--|
| Check if you have uploaded all the required documents.    |                                                   |           |        |  |
| Required Documents                                        | Uploaded document name                            | Status    | Action |  |
| DIGITAL CERTIFICATE<br>APPLICATION FORM                   | Application_form.pdf                              | Completed | Retry  |  |
| Copy of National ID or valid<br>Passport of the applicant | WhatsApp Image 2021-03-04 at 10.26.02 AM (1).jpeg | Seleted   | Upload |  |
| Preview Submit Documents                                  |                                                   |           |        |  |

| Ce              | Upload Manager                                                  |                                                 |           | Close  |  |
|-----------------|-----------------------------------------------------------------|-------------------------------------------------|-----------|--------|--|
| d               | Filename : Whats                                                | App Image 2021-03-04 at 9.35.39 AM.jpeg         |           | а      |  |
|                 | Total<br>percent :                                              | 100 %                                           |           |        |  |
| L<br>o          | Transfer : 1 /1                                                 | Size : 0.03 / 0.03 Mb                           |           |        |  |
| _               | Туре                                                            | Filename                                        | Size      | Status |  |
| ו<br>)   <br>4, | Copy of National<br>ID or valid<br>Passport of the<br>applicant | WhatsApp Image 2021-03-04 at 9.35.39<br>AM.jpeg | 0.03 Mb   | 100%   |  |
| y<br>s          |                                                                 |                                                 |           | 2      |  |
|                 |                                                                 |                                                 |           | Close  |  |
| Ŀ               |                                                                 | Preview Submit                                  | Documents |        |  |

#### 4. Our Contacts

- E-mail: <u>pki@risa.gov.rw</u>
- Phone:

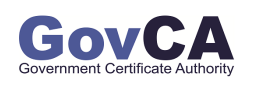

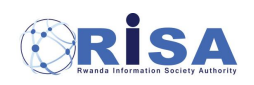

| Application              | National Digital Certification Center. National Public Key Infrastructure (PKI Division) |                          |              |  |
|--------------------------|------------------------------------------------------------------------------------------|--------------------------|--------------|--|
| Process user guide       | Document number:                                                                         |                          |              |  |
| Prepared by PKI Division | Approver:                                                                                | Date Created: 2021-02-26 | version: 1.0 |  |

- Toll Free: 4046
- International: +250788390212
- ✤ Website: <u>www.govca.rw</u>

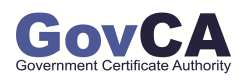

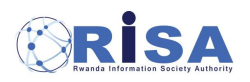